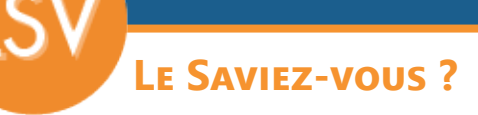

Parfois lorsque l'on passe une commande chez un fournisseur, il arrive qu'il ne puisse nous livrer certains articles à la date annoncée. Cela peut avoir plusieurs impacts. Si nous ne pouvons honorer notre commande en temps et en heure, notre client pourra annuler sa commande. 2 possibilités s'offrent à nous : l'annulation du reliquat ou de la totalité de la commande fournisseur ou l'attente de la livraison. Pour suivre les livraisons en attente, Codial dispose de plusieurs outils.

## 1 - Les commandes fournisseurs non soldées

Accessible depuis le menu «Outils» des commandes fournisseurs, cet écran liste toutes les commandes fournisseurs non soldées. Le tableau du haut liste les commandes, et le tableau du bas, le détail des articles non soldés de la commande sélectionnée dans le tableau du haut.

|           | Commandes     | fournisseurs non soldées    |          |      |               |                            |                    |             |   |
|-----------|---------------|-----------------------------|----------|------|---------------|----------------------------|--------------------|-------------|---|
|           |               |                             |          |      |               |                            |                    |             |   |
| Comma     | ndes fournis  | seurs non soldées           |          |      |               |                            |                    | >>_>        |   |
| Numéro 👷  |               |                             |          |      |               |                            |                    |             |   |
| 6 000     | ALT02         | ALTO                        |          |      | 01/0          | /2020 11,4                 | 1                  | 13,68       |   |
| 6 002     | BAF01         | BAFA                        |          |      | 23/1          | 2020 358,6                 | 1                  | 430,38      | 1 |
| 6 003     | BEL01         | BELLO                       |          |      | 23/1          | 92020 7,0                  | 1                  | 8,48        | 1 |
| 6 004     | BEL01         | BELLO                       |          |      | 05/0          | /2021 32,6                 | <i>i</i>           | 39,18       | 1 |
|           |               |                             |          |      |               |                            |                    |             | 1 |
|           |               |                             |          |      |               |                            |                    |             | 1 |
|           |               |                             |          |      |               |                            |                    | _           | 1 |
|           |               |                             |          |      |               |                            | -                  |             | 1 |
|           |               |                             |          |      |               |                            | -                  | _           | 1 |
|           |               |                             |          |      |               |                            |                    |             | 8 |
|           |               |                             |          |      |               |                            | <u></u>            |             | ÷ |
| Articles  | non soldés s  | sur la commande             |          |      |               | Fabrication Immat. + Veile | Art. Veile Art. Im | mat. 🟃      |   |
| Référenc  |               | Désignation >               | Quantité |      | uantité reçue | Quantité restante          | Prix achat HT      | Sélectionné | ð |
| 02000941  | Mitigeur ther | rm. bain-dche hansaprisma   |          | 1,00 | 0,00          | 1,00                       | 195,45             |             |   |
| 02001624  | Barre appui   | coude 135° d 25 200x200 chr |          | 1,00 | 0,00          | 1,00                       | 33,15              |             |   |
| 020018603 | Vidage baig   | noire bonde 70 liox         |          | 1,00 | 0,00          | 1,00                       | 10,66              |             |   |
| 02007624  | Baignoire ba  | ahama 170x75 bic            |          | 1,00 | 0,00          | 1,00                       | 86,08              |             |   |
| 02022750  | Ensemble do   | ouche hansabasicjet2 60cm   |          | 1,00 | 0,00          | 1,00                       | 33,31              |             |   |
|           |               |                             |          |      |               |                            |                    |             |   |
|           |               |                             |          |      |               |                            |                    |             |   |
|           |               |                             |          |      |               |                            |                    |             |   |
|           |               |                             |          |      |               |                            |                    |             |   |
|           |               |                             |          |      |               |                            |                    |             |   |

Vous pouvez solder une commande complète en la sélectionnant puis en cliquant sur

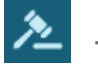

OGICI

Pour solder uniquement certains articles, sélectionner la commande. Cocher les articles à solder dans le tableau du bas, puis cliquer sur

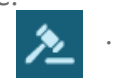

Cet outil est très pratique pour voir ses commandes en cours et les ouvrir par double clic.

Toutefois, comme il n'affiche pas les dates de livraison prévues, il n'est pas aisé de savoir si la commande a un retard de livraison.

Pour cela, il existe un outil dédié. «Les reliquats fournisseurs».

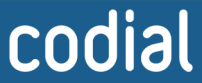

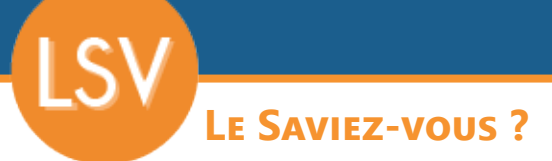

## 2 - LE RELIQUAT FOURNISSEUR

Accessible depuis le menu «**Outils**» des commandes fournisseurs, cet écran vous permet d'annuler la commande de plusieurs articles simultanément.

Plusieurs options de filtres et de sélections s'offrent à vous.

Si par exemple, votre fournisseur coule, vous pouvez sélectionner toutes les lignes d'un même fournisseur pour annuler tous les articles encore en commande.

Vous pouvez aussi faire une sélection par commande ou individuellement, en vous basant, par exemple, sur la date de livraison attendue.

| Reliquats fournisseurs                                                                                                    |                                                                                                    |                      |                  |                   |                |                    | F                | telance       |
|----------------------------------------------------------------------------------------------------|----------------------------------------------------------------------------------------------------|----------------------|------------------|-------------------|----------------|--------------------|------------------|---------------|
| Annuler reliq. Mettre en veille                                                                                                    |                                                                                                    |                      |                  |                   |                |                    | Imprimante       | 🔵 Email 🔵 Fax |
| Selection des reliquats<br>Fournisseur BELLO V X<br>N° Commande <aucune> V X<br/>Masquerre Masquerre Masqu</aucune> | isualisation our  variance traitance traitance Cdes articles libres et sans mouvement de stock (coche globale) |                      |                  |                   |                |                    |                  |               |
| ll y a 9 Reliquats.                                                                                                    |                                                                                                    |                      | Fabrication      | Immat. +          | Veile Art. I   | immat. Art. Veille | Imprimer         | *             |
| Rétérence                                                                                                    | Désignation                                                                                                    | Date de<br>livraison | Qté<br>Commandée | Qté<br>Restante ( | N⁰<br>Commande |                    | R Total Achat HT | Provenance 🗃  |
| PF                                                                                                    | Petites fournitures elec, fixations, vis, cheviles, platre                                                     | 31/08/2021           | 1,00             | 1,00              | 6 003 BE       | LLO                | 7,07             | Cde. 2007 🔺   |
| ALUMNUM                                                                                                    | ALUMNUM                                                                                                    | 05/09/2021           | 3,00             | 3,00              | 6 000 AL       | .TO                | 11,40            |               |
| 04001222                                                                                                    | Alvais bp 230v                                                                                                 | 10/09/2021           | 5,00             | 5,00              | 6 004 BE       | LLO                | 22,05            |               |
| 04002641                                                                                                    | Alvais inter. simpl allum                                                                                      | 10/09/2021           | 5,00             | 5,00              | 6 004 BE       | LLO                | 10,60            |               |
| 02001624                                                                                                    | Barre appui coude 135* d.25 200x200 chr                                                                        | 01/12/2021           | 1,00             | 1,00              | 6 002 BA       | VFA                | 33,15            | Cde. 2007     |
| 020018603                                                                                                    | Vidage balgnoire bone / 2 linox                                                                                | 03/12/2021           | 1,00             | 1,00              | 6 002 BA       |                    | 10,66            | Cde. 2007     |
| 02007624                                                                                                    | Desprove contains 1/X/75 0/2                                                                                   | 41/42/2021           | 1,00             | 1,00              | 6 002 BA       |                    | 00,00            | Cde. 2007     |
| 02000541                                                                                                    | milgeur internit dani-durite nainsapinsina<br>Engambia dourcha banesabaschiat/ SAnom                           | 20/12/2021           | 1,00             | 1,00              | 6 002 BA       |                    | 33.34            | Cde 2007      |
|                                                                                                    |                                                                                                    |                      |                  |                   |                |                    |                  |               |
|                                                                                                    |                                                                                                    |                      |                  |                   |                |                    |                  |               |
|                                                                                                    |                                                                                                    |                      |                  |                   |                |                    |                  |               |
|                                                                                                    |                                                                                                    |                      |                  |                   |                |                    |                  |               |
|                                                                                                    |                                                                                                    |                      |                  |                   |                |                    |                  |               |
|                                                                                                    |                                                                                                    |                      |                  |                   |                |                    |                  |               |
|                                                                                                    |                                                                                                    |                      |                  |                   |                |                    |                  |               |
|                                                                                                    |                                                                                                    |                      |                  |                   |                |                    |                  |               |
|                                                                                                    |                                                                                                    |                      |                  |                   |                |                    |                  |               |
|                                                                                                    |                                                                                                    |                      |                  |                   |                |                    |                  |               |
|                                                                                                    |                                                                                                    |                      |                  |                   |                |                    |                  |               |
|                                                                                                    |                                                                                                    |                      |                  |                   |                |                    |                  |               |
|                                                                                                    |                                                                                                    |                      |                  |                   |                |                    |                  |               |
|                                                                                                    |                                                                                                    |                      |                  |                   |                |                    |                  |               |
|                                                                                                    |                                                                                                    |                      |                  |                   |                |                    |                  |               |
|                                                                                                    |                                                                                                    |                      |                  |                   |                |                    |                  |               |
|                                                                                                    |                                                                                                    |                      |                  |                   |                |                    |                  |               |
|                                                                                                    |                                                                                                    |                      |                  |                   |                |                    |                  |               |
|                                                                                                    |                                                                                                    |                      | Quantit          | é totale          |                | 19,00 Total Ach    | iat HT           | 409,77        |

Une fois les articles sélectionnés, vous pouvez choisir soit d'annuler les reliquats, soit de les mettre en veille.

Le bouton «**Annuler reliq**.», après confirmation, solde la ligne de l'article dans la commande fournisseur.

Le bouton «**Mise en veille**» permet de continuer à vendre l'article, mais plus de le commander chez aucun fournisseur, par exemple, pour finir d'écouler son stock. La case «**Ne plus commander**» se coche sur les références articles sélectionnées.

Un état d'impression est disponible en cas de besoin.

|                       | Edition des reliq                                        | uats     |       |         |             |
|-----------------------|----------------------------------------------------------|----------|-------|---------|-------------|
| Imprimée le : 10/12/2 | 021                                                      |          |       |         | Page : 1/1  |
| Référence             | Désignation                                              | Quantité | Reste | N° com. | Fournisseur |
| PF2                   | Petites fournitures elec, fixations, vis, chevilles, pla | 1,00     | 1,00  | 6 0 0 3 | BELLO       |
| 04001222              | Alvais bp 230v                                           | 5,00     | 5,00  | 6 0 0 4 | BELLO       |
| 04002641              | Alvais inter, simpl allum                                | 5.00     | 5.00  | 6 0 0 4 | BELLO       |

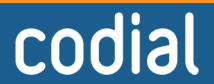

2/2

ogicie